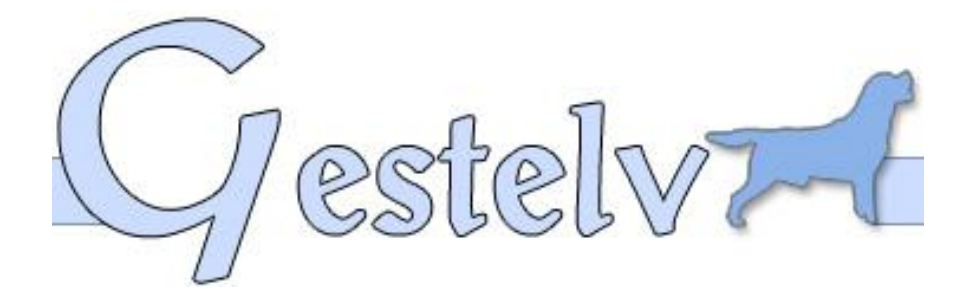

# **Aide Gestelv Pension**

#### **Description du document**

Vous allez paramétrer votre PENSION.

Prenez votre temps, il va vous falloir du calme et de la patience. La représentation exacte de votre Pension dépend de ce paramétrage

### Sommaire

| VERTURE DU LOGICIEL GESTELV PENSION | .2                                  |
|-------------------------------------|-------------------------------------|
| RAMETRAGE DE LA PENSION             | .2                                  |
| MISE A JOUR DE LA PENSION           | .2                                  |
| BATIMENTS                           | .2                                  |
| PLACES DE PENSION                   | .2                                  |
| Type de Sejour                      | .3                                  |
| Espece d'animaux                    | .3                                  |
| ALIMENTATION                        | .4                                  |
| CLAUSES CONTRAT                     | .5                                  |
| TAUX DE TVA                         | .6                                  |
| FAMILLE D'ARTICLES                  | .6                                  |
| Articles                            | .7                                  |
|                                     | VERTURE DU LOGICIEL GESTELV PENSION |

## **1 Ouverture du logiciel Gestelv Pension**

Pour l'ouverture du LOGICIEL GESTELV PENSION, il ne faut pas mettre de **Mot de Passe** et valider (vous pourrez paramétrer le mot de passe plus tard)

## 2 Paramétrage de la Pension

### 2.1 Mise à jour de la Pension

Si vous n'avez pas eu le temps de remplir la **Fiche de Pension**, il faut la modifier de suite, car elle est très importante pour la suite du paramètre.

#### 2.2 Bâtiments

Sélectionnez **Nouveau** pour créer vos bâtiments

| 🕵 www.geste   | v.com            | 🗖 🗖 🔀 |
|---------------|------------------|-------|
| Ok<br>Annuler | Batim<br>Libellé | lent  |

Exemple : Vous pouvez avoir « BA » pour Bâtiment 1 « BB » « BC »....

« P1 » pour parc 1 ou 2 « Inf » pour infirmerie « ChM1 » pour Chatterie MALE 1 ou 2 ou F pour femelle « Vol »pour volière « Ecu » Ecurie « Gard » pour Garderie ....

Le Logiciel Gestelv de Pension peut recevoir et s'adapter à tous types d'animaux.

### 2.3 Places de Pension

Pour créer un box ou une place, attention chaque référence est égale à une place

```
Exemple :
```

Dans le bâtiment « A » le box 1 à la réf 1 (1<sup>er</sup> chien)
Dans le bâtiment « A » le box 1 à la réf 2 (2eme chien)
Dans le bâtiment « A » le box 1 à la réf 3 (3eme chien)
Soit : Dans le bâtiment A la place A-1-1
Dans le bâtiment A la place A-1-2
Dans le bâtiment A la place A-1-3

Donc trois chiens peuvent séjourner dans le box A-1

| 🗷 www.geste | lv.com           |                      | 💶 🗆 🔀 |
|-------------|------------------|----------------------|-------|
|             | Créatio          | n / Place de pension |       |
| Ok          | Batiment         | A                    | •     |
| Annuler     | Ref. de la Place | A1-1                 |       |
|             |                  |                      |       |

Faites Nouveau puis Sélectionnez un bâtiment et mettez A1-1

A pour le bâtiment

1 pour le box

**1** pour la place d'un animal

Si le box 1 du bâtiment A peut recevoir deux animaux ou même trois refaire la même opération.

Sélectionner le bâtiment A puis mettez A1-2 puis A1-3 pour le troisième animal. **Et ce jusqu'au dernier de vos box ou places** 

### 2.4 Type de Séjour

Les types de séjour vous permettront de différencier les réservations dans le planning.

| 🗷 www.geste | lv.com 🔳 🗖 🔀          |
|-------------|-----------------------|
|             | Type de Sejour        |
| Nouveau     |                       |
|             | Type de Séjour 🔺      |
| Modifier    | Dressage              |
| woumer      | Garderie              |
|             | Pension chat          |
| Supprimer   | Pension Cheval        |
|             | Pension chien         |
|             | Pens+Toilettage       |
|             | Pens+Toilett+Dressage |
| Fermer      | Toilettage            |

### 2.5 Espèce d'animaux

Gestelv peut s'adapter à tous types d'animaux, il suffit de les paramétrer ici.

|        |         | Espèce  |          |
|--------|---------|---------|----------|
|        | Code    | Libelle | <b>*</b> |
|        | CHAT    | Chat    |          |
| iveau  | CHEVAL  | Cheval  |          |
|        | CHIEN   | Chien   |          |
|        | OISEAU  | Oiseau  |          |
| difier | POISSON | Poisson |          |
|        |         |         |          |
| nrimor |         |         |          |
| primer |         |         |          |
|        |         |         |          |
|        |         |         |          |
|        |         |         |          |
|        |         |         |          |
|        |         |         |          |
|        |         |         | -        |
| mer    |         |         | ل ا      |
|        | •       |         |          |

### **2.6** Alimentation

Paramétrer les alimentations pour vous permettre de prévoir vos besoins en produits.

| www.gestelv.com |      | Ge     | stion de Pension ¥1.00 |                |             | <u> </u>  |
|-----------------|------|--------|------------------------|----------------|-------------|-----------|
|                 |      |        |                        |                |             |           |
| GESTELV         |      |        | Planning Pens.         | Gest. Employés | Aide Compta |           |
| Pens            | ion  | Рагап  | nétrage Gestion (      | Clients Ventes | Utilitaires |           |
| de Pension      |      |        |                        | Alimentation   |             |           |
|                 |      |        |                        |                |             |           |
|                 | ÷    | Code 🔍 | description            | Unité          | Poids UC    | Prix UC 🔺 |
|                 | Croc |        | Croquette petit chien  | SAC            | 20.000      | 28.81     |
| Nouveau         | NOM  |        | CHAT ADULTE            | SAC            | 1.000       | 1.80      |
|                 | NOM1 |        | PUPPY PETITE RACE      | SAC            | 15.000      | 28.80     |
|                 | NOM2 |        | Adulte                 | SAC            | 25.000      | 20.00     |
| Modifier        | NOM3 |        | JUNIOR                 | SAC            | 20.000      | 50.00     |
|                 |      |        |                        |                | 20.000      |           |
|                 |      |        |                        |                |             |           |
|                 |      |        |                        |                |             |           |
| Supprimer       |      |        |                        |                |             |           |
|                 |      |        |                        |                |             |           |
|                 |      |        |                        |                |             |           |
|                 |      |        |                        |                |             |           |
|                 |      |        |                        |                |             |           |
|                 |      |        |                        |                |             |           |
|                 |      |        |                        |                |             |           |
|                 |      |        |                        |                |             |           |
|                 |      |        |                        |                |             |           |
|                 |      |        |                        |                |             |           |
|                 |      |        |                        |                |             |           |
|                 |      |        |                        |                |             |           |
| Fermer          |      |        |                        |                |             |           |
|                 |      |        |                        |                |             | -         |
|                 |      |        |                        | •              |             |           |
|                 |      |        |                        |                |             |           |
|                 |      |        |                        |                |             |           |

| 🗷 www.geste | lv.com              | Gestion de Pension V1.00                                |  |
|-------------|---------------------|---------------------------------------------------------|--|
|             |                     |                                                         |  |
| GESTELV     | Planr               | ning Pens. Gest. Employés Aide Compta                   |  |
| Pen         | Sion Paramétrage    | Gestion Clients Ventes Utilitaires                      |  |
| de Pension  | Raison Sociale      | SARL COOPERATIVE                                        |  |
|             | Civilité            | Mr.                                                     |  |
|             | Nom                 | Monsieur                                                |  |
|             | Adresse             |                                                         |  |
| ок          |                     |                                                         |  |
|             | CP / Ville          | 13100 Aix en provence                                   |  |
| Annuler     | Pays                | France                                                  |  |
|             | Téléphone           |                                                         |  |
|             | N° GSM              |                                                         |  |
|             | FAX                 |                                                         |  |
|             | Compte Client:      | Client                                                  |  |
|             | Compte Fournisseur: | Fournisseur                                             |  |
|             | Commentaires:       | mettre le commentaire sur le fournisseur son commercial |  |
|             |                     |                                                         |  |
| Retour      |                     | <b>*</b>                                                |  |
|             | Origine contact     |                                                         |  |

### 2.7 Clauses Contrat

Paramétrez ici les clauses qui s'imprimeront sur chaque contrat de pension.

| 💽 www.gestelv.com | Gestion de Pension ¥1.00                                                                                                    | _ 🗆 🗙 |
|-------------------|----------------------------------------------------------------------------------------------------|-------|
| OK<br>Annuler     | Clauses du Contrat de Pension<br>Vous pouvez paramétrer les clause spécifiques<br>qui seront imprimés sur chaque contrat de pension. |       |
|                   | Tapez ici les clauses de contrat                                                                                                    | X     |

### 2.8 Taux de Tva

| Rwww.gestelv.com |        | Gestion de Pension ¥1.00 | _ 🗆 🗙   |
|------------------|--------|--------------------------|---------|
|                  |        | Code et Taux de TVA      |         |
|                  | * Code | A Libelle                | Taux 🔺  |
| Nouveau          | TVA055 | Taux Normal Agricole     | 5.50 %  |
|                  | TVA196 | laux normal              | 19.60 % |
| Modifier         |        |                          |         |
| Moumer           |        |                          |         |
|                  |        |                          |         |
|                  |        |                          |         |
|                  |        |                          |         |
|                  |        |                          |         |
|                  |        |                          |         |
|                  |        |                          |         |
| Fermer           |        |                          |         |
|                  |        |                          |         |
|                  |        |                          |         |
|                  |        |                          |         |
|                  |        |                          |         |

## 2.9 Famille d'articles

| 🕃 www.gestelv.com | Gestion        | de Pension ¥1.00                   |              |             |   |
|-------------------|----------------|------------------------------------|--------------|-------------|---|
|                   |                |                                    |              |             |   |
| OFOTEL            |                |                                    |              |             |   |
| GESTEL            |                | Planning Pens. Gest. Employés      | Aide Compta  |             |   |
| Pen               | SION Paramétra | ge Gestion Clients N               | /entes U     | Itilitaires |   |
| Logiciel          |                | Saisie / Modification d'une famill | e d'articles | ]           |   |
|                   |                |                                    | e u arucies  |             |   |
|                   | Code Famille   | Designation                        |              | Code TVA    |   |
|                   | DRESSAGE       | Dressage                           |              | TVA196      |   |
|                   | PENSION        | Pension                            |              | TVA196      |   |
| Nouveau           | TOILETTAGE     | Toilettage                         |              | TVA196      |   |
|                   |                |                                    |              |             |   |
| Modifier          |                |                                    |              |             |   |
| Mounter           |                |                                    |              |             |   |
|                   |                |                                    |              |             |   |
|                   |                |                                    |              |             |   |
|                   |                |                                    |              |             |   |
|                   |                |                                    |              |             |   |
|                   |                |                                    |              |             |   |
|                   |                |                                    |              |             |   |
|                   |                |                                    |              |             |   |
|                   |                |                                    |              |             |   |
|                   |                |                                    |              |             |   |
|                   |                |                                    |              |             |   |
|                   |                |                                    |              |             |   |
|                   |                |                                    |              |             |   |
| Retour            |                |                                    |              |             |   |
|                   |                |                                    |              |             |   |
|                   |                |                                    |              |             | - |
|                   |                |                                    |              |             |   |
|                   |                |                                    |              |             |   |

### 2.10 Articles

| 😭 www.gestelv.com |                         | Gestion de Pension ¥1  | .00               |                   |             | _           | . 🗆 🗙 |
|-------------------|-------------------------|------------------------|-------------------|-------------------|-------------|-------------|-------|
|                   |                         |                        |                   |                   |             |             |       |
| GESTELV           |                         | Planning Pens.         | Gest. Emr         | olovés Aide (     | Compta      |             |       |
| Pen               | sion                    | Paramétrage Ges        | tion Clients      | Ventes            | Utilitaires |             |       |
| Logiciel          |                         | Sa                     | aisie / Modificat | tion des Produits |             |             |       |
| de Pension        |                         |                        | 1                 |                   |             |             |       |
|                   | <sup>‡</sup> Code Produ | Désignation            | Référence         | 🕴 Code Famillहरू  | Prix Vente  | Fournisseur |       |
|                   | PENSION                 | Pension Grand Chien    |                   | PENSION           | 80.00       |             |       |
|                   | TOILETTAGE              | Toilettage Grand Chien |                   | TOILETTAGE        | 40.00       |             |       |
|                   |                         |                        |                   |                   |             |             |       |
| Nouveau           |                         |                        |                   |                   |             |             |       |
|                   |                         |                        |                   |                   |             |             |       |
| M                 |                         |                        |                   |                   |             |             |       |
| moamer            |                         |                        |                   |                   |             |             |       |
|                   |                         |                        |                   |                   |             |             |       |
|                   |                         |                        |                   |                   |             |             |       |
|                   |                         |                        |                   |                   |             |             |       |
|                   |                         |                        |                   |                   |             |             |       |
|                   |                         |                        |                   |                   |             |             |       |
|                   |                         |                        |                   |                   |             |             |       |
|                   |                         |                        |                   |                   |             |             |       |
|                   |                         |                        |                   |                   |             |             |       |
|                   |                         |                        |                   |                   |             |             |       |
|                   |                         |                        |                   |                   |             |             |       |
| Retour            |                         |                        |                   |                   |             |             | -     |
|                   |                         |                        |                   |                   |             |             |       |
|                   |                         |                        |                   |                   | Prix        | c en EURO   |       |
|                   |                         |                        |                   |                   |             |             |       |

| 🖼 Fiche d'un article |                                                                                                    | _ 🗆 🗙 |
|----------------------|----------------------------------------------------------------------------------------------------|-------|
|                      | Saisie / Modification d'un Produit                                                                                                    |       |
| ок                   | Code Produit     PENSION       Désignation     Pension Grand Chien                                                                                                    |       |
| Annuler              | Référence Code FAM PENSION                                                                                                    |       |
|                      | Fournisseur                                                                                                    |       |
|                      | Prix d'achat HTPrix de vente HT                                                                                                    |       |
|                      | en EURO 0.00 en EURO 80.00                                                                                                    |       |
|                      | Pension<br>Favori (Cliquez ici pour que cet article soit proposé lors de l'entrée d'un séjour de pension)<br>Ce Produit est proportionnel au nombre de jours du séjour |       |

Pour que l'article soit proposé à la réservation il faut cocher « favori »

Si vous cochez « proportionnel », le prix unitaire sera multiplié par le nombre de jours de pension.